#### Dear applicants!

To participate in the entrance test on chemistry (date: 20 October 2020) you should:

1. Provide access to the Internet, video and audio communication for video conferencing (VC) with the examiner

a. Internet access speed - not less than 1 Mbit/s;

b. the resolution of the video camera/webcam is not lower than 640x480r;

c. working built-in or external microphone that ensures proper perception of your speech.

2. Follow the link <a href="https://szgmu.ru/rus/m/4870/">https://szgmu.ru/rus/m/4870/</a>

3. Find your name in the groups of applicants, distributed by the time of testing.

4. In the cell opposite your full name you will see a link to connect to the TrueConf video conferencing system.

5. Using the recommended google Chrome browser, open the link provided by the curator. Perhaps there will be a message about an unsafe page, you need to click the "Дополнительно/Extra" button and click go to the site (highlighted in blue). 1. A page with the name of the conference "Entrance test (specialty) - chemistry" will open.

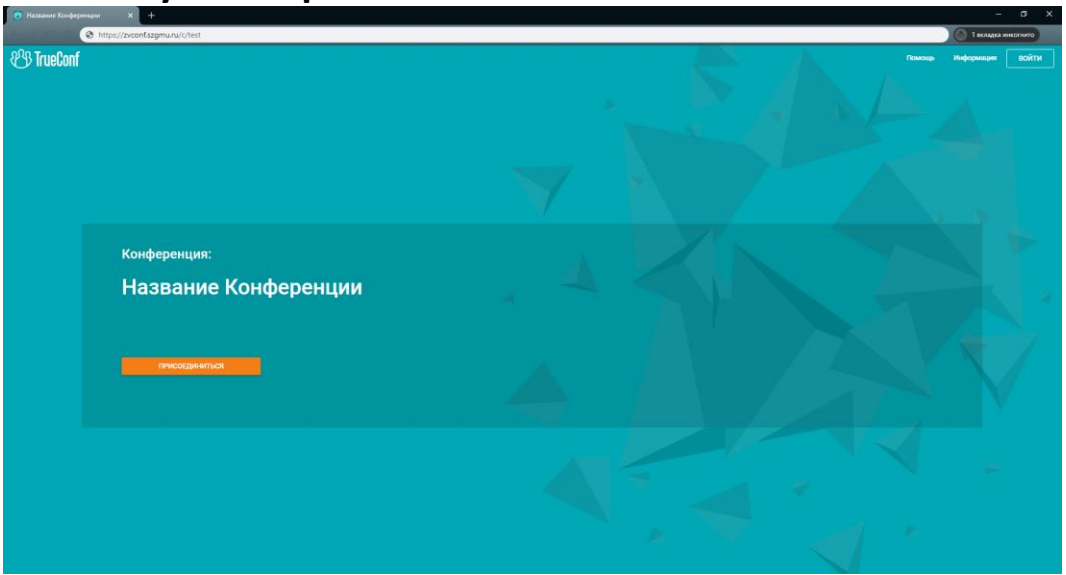

- 2. Click the "Присоединиться/Join" button.
- 3. Enter your full name.

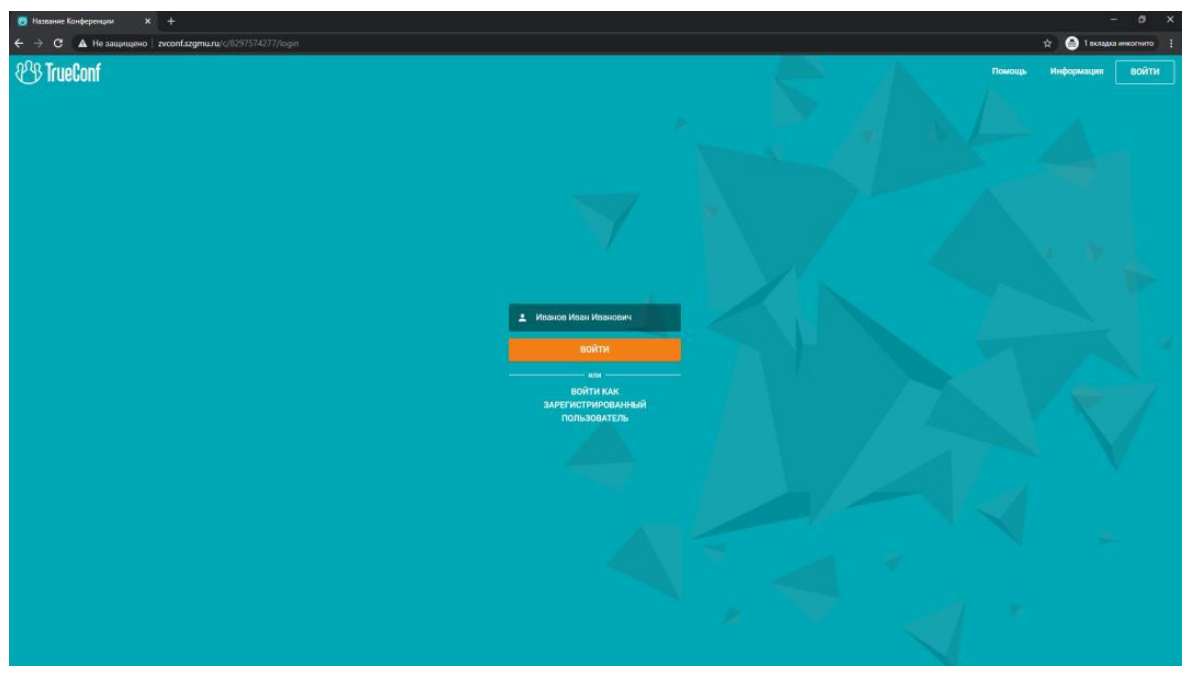

4. Select the "WebRTC" connection method

|   | Название Конференции 🗙 🕂       |                  |                                              |                          | - a x                   |
|---|--------------------------------|------------------|----------------------------------------------|--------------------------|-------------------------|
|   | https://zvconf.szgmu.ru/c/test |                  |                                              |                          | 🕥 🕼 Т вкладка инкорчито |
| 8 | යුහි TrueConf                  |                  |                                              |                          |                         |
|   |                                |                  |                                              |                          |                         |
|   |                                | Выбеј<br>к конфе | рите способ подклю<br>ренции "Название Конфо | чения                    |                         |
|   |                                | Web CRTC         | Установленное приложение                     | Без установки приложения |                         |
|   |                                |                  |                                              |                          |                         |
|   |                                |                  |                                              |                          |                         |
|   |                                |                  |                                              |                          |                         |

5. The conference window will open

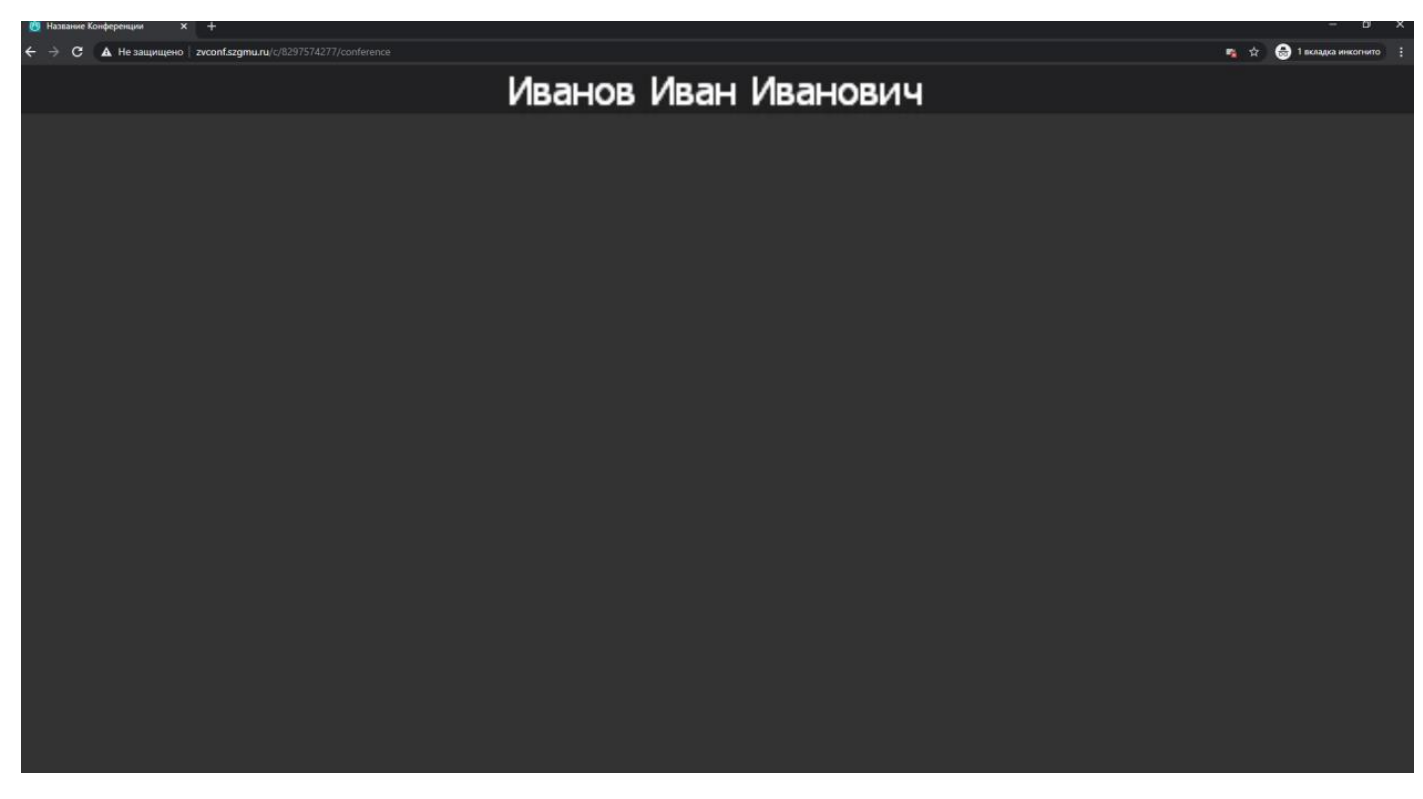

- 6. Then proceed according to the instructions from the examiner
- 7. To confirm your identity, you should have a passport or other identity document
- 8. After the identification procedure, you are provided with a <u>username and</u> <u>password</u> to access the MOODLE University distance learning system.

#### 9. Enter the address in the browser address bar MOODLE.SZGMU.RU

| П Система дистанционного х |                   |                              |  |  |  |
|----------------------------|-------------------|------------------------------|--|--|--|
| ← → C                      | 🗅 moodle.szgmu.ru | Q ☆] <b>=</b>                |  |  |  |
| moodle                     | Русский (ru) -    | Вы не вошли в систему (Вход) |  |  |  |

10. In the upper right corner of the page, click on the "ВХОД/Login" link

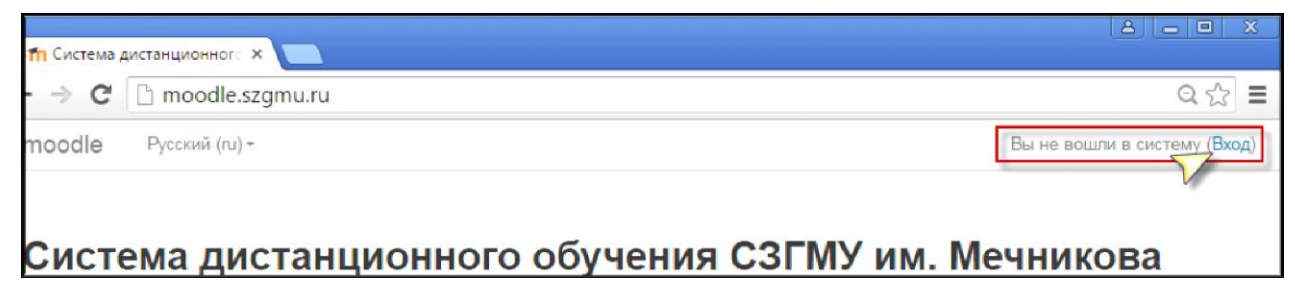

11. After clicking on the "BXOД/LOGIN" link, a dialog box will appear where please enter your <u>Username and Password</u> received from the examiner.

| Система дистанционного обучения СЗГМУ им. Мечникова |                           |  |  |
|-----------------------------------------------------|---------------------------|--|--|
| В начало 🕨 Вход на сайт                             |                           |  |  |
|                                                     |                           |  |  |
|                                                     | Вход                      |  |  |
|                                                     | Имя пользователя / E-mail |  |  |
|                                                     | Пароль                    |  |  |
|                                                     | Запомнить логин           |  |  |
|                                                     | Вход                      |  |  |

**Note:** in the open window, enter your email address, then click the "ОБНОВИТЬ ПРОФИЛЬ/UPDATE PROFILE" button

| лександр Юрь                          | евич Салтыков                     |                                 |                     |
|---------------------------------------|-----------------------------------|---------------------------------|---------------------|
| Основные                              |                                   |                                 | Passe               |
| Фамилия                               | Салтыков                          |                                 |                     |
| Имя                                   | Александр Юрьевич                 |                                 |                     |
| Адрес электронной почты Ө             | Aleksandr.Saltykov@szgmu.ru       |                                 |                     |
| Показывать адрес<br>электронной почты | Только другим слушателям курса    | •                               |                     |
| Город                                 |                                   |                                 |                     |
| Выберите страну                       | Россия                            | ٠                               |                     |
| Часовой пояс                          | Espona/Mocksa                     |                                 |                     |
| Изображение пользов                   | ателя                             |                                 |                     |
| Текущее изображение                   | Пусто                             |                                 |                     |
| Новое изображение 💮                   | Маколнальный разнер новых файлов: | Неограничено, наконнальное коли | чество прикрепленны |
|                                       | <u>D</u>                          |                                 |                     |
| 1                                     | + 💷 Galinu                        |                                 |                     |

# 12. After successfully logging into the MOODLE distance learning system, please select the subject that you are going to take

|           | преподаватель: Серков николаи Сері еевич<br>Преподаватель: Смирнова Антонина Павловна |  |  |
|-----------|---------------------------------------------------------------------------------------|--|--|
|           | Преподаватель: Тихомирова Елена<br>Михайловна                                         |  |  |
|           | Преподаватель: Шандренко Полина Борисовна                                             |  |  |
|           | 🗇 Русский язык                                                                        |  |  |
|           | Преподаватель: Сидоренко Валерия                                                      |  |  |
|           | Салерьевна                                                                            |  |  |
|           | ШХимия                                                                                |  |  |
|           | Преподаватель: Сидоренко Валерия                                                      |  |  |
|           | Валерьевна                                                                            |  |  |
| Все курсы |                                                                                       |  |  |
|           |                                                                                       |  |  |

## Then please select a test

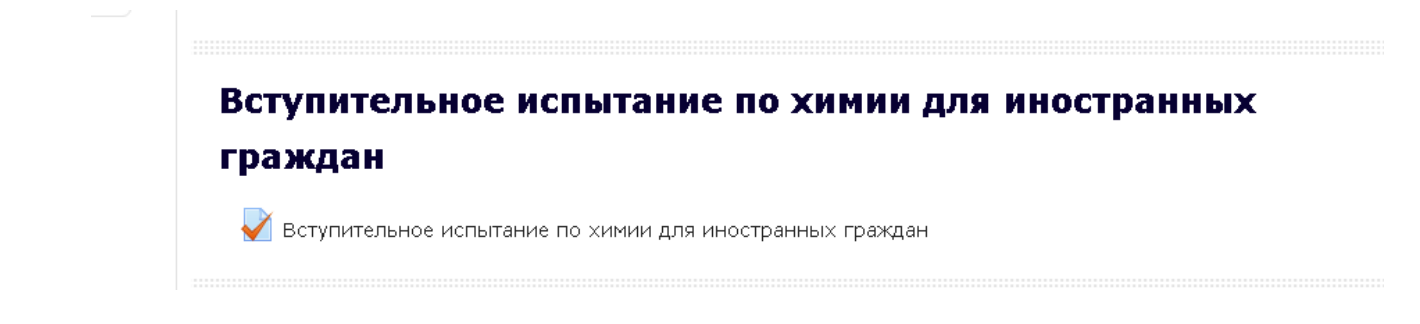

13. You will be asked to answer the test tasks within 120 minutes.

# In case of technical difficulties, please contact: <u>3035053@szgmu.ru</u>

### The test result will be posted on the University website in the section "Education" - "Admissions board" - "Results of the entrance test on 20 October 2020"

We inform you that in accordance with clause 47 of the Changes in the rules for admission to North-Western State Medical University named after I.I. Mechnikov for undergraduate programs, specialist programs, master's programs in 2020:

If the applicant violates the Procedure of entrance examinations, the members of the examination committee draw up an act fixing the violation. An electronic copy of the specified act is sent to the applicant. This Applicant is recognized as not passed the entrance test without good reason.